## **Respond to a Change Request 10.0**

## Show me: Respond to a Change Request

After reviewing a funding proposal or complex project component, the reviewer may request changes. When they do, you receive an e-mail notification with a link to the funding proposal, and the funding proposal appears in your Inbox. You must make the appropriate changes and submit the revised proposal for review again.

## To respond to a change request

- 1. Log on and open the funding proposal by clicking its name in the e-mail notification or from My Inbox.
- 2. From the workspace, click Edit Funding Proposal.
- 3. Navigate to a page containing reviewer notes and click a note icon **!!** to open it.
- 4. If you must edit the project to address the reviewer's comment, close the reviewer note, and make the requested changes.
- 5. When you've made the change for that reviewer note, or if no change is needed, open the reviewer note, and click **Reply**. If a note is marked "Response Required," you must reply to resubmit the project for review.

| _ |                                                      |              |                          | <u> </u>                              |
|---|------------------------------------------------------|--------------|--------------------------|---------------------------------------|
| » | Reviewer Notes                                       |              |                          | 🙁 Close                               |
|   |                                                      |              |                          | Orop files in the text area to upload |
|   |                                                      | Alex Adesina | <b>Response Required</b> | Department Change Request             |
|   | Add a biosketch for the PI.<br>posted 15 minutes ago |              | or the PI.<br>ago        |                                       |
|   |                                                      | Reply        |                          |                                       |

6. In the text box that appears in the reviewer note, type a description of the change or explain your response, attach any pertinent files, and then click **OK**.

Your response appears beneath the reviewer note.

- 7. Close the reviewer note, and open the next one.
- 8. When finished responding to reviewer notes, click **Save**, and then **Exit**.
- 9. On the proposal workspace, click **Submit Changes to Department Reviewer**.
- 10. Complete the resulting form, and click **OK**.

The proposal returns to the Department Review state and appears in the inbox of the appropriate department reviewer to be rechecked.

## **Related Topics**

Submit a Funding Proposal for Review 10.0